# **USRobotics**<sup>®</sup> 56K USB Modem

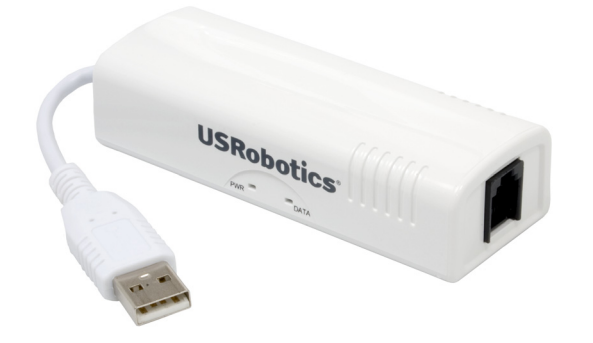

**Quick Installation Guide** Guide d'installation rapide Guía breve de instalación

## ENGLISH

#### Introduction

#### **Package Contents**

- 56K USB Modem
- Installation CD-ROM

• Mac OS X 10.4.3 or higher

#### **Install Requirements**

- Windows® 2000 or higher • Available USB port
- Analogue telephone line • Linux kernel 2.4.20 or higher

• Telephone Cable

• Quick Installation Guide

### Installation Instructions

#### Step 1: Install the Modem Driver

#### Windows

- 1. Insert the Installation CD-ROM.
- 2. Click Install Modem

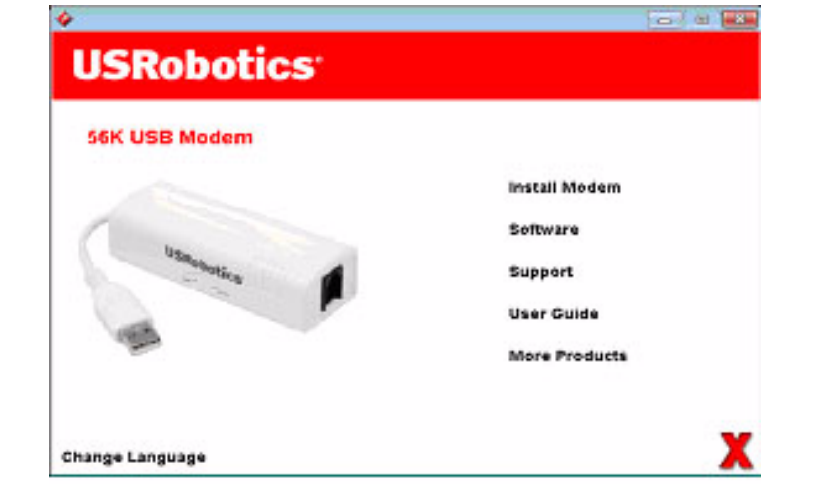

#### Mac OS X

Linux

- 1. Insert the Installation CD-ROM.
- 2. Double-click USRobotics 56K USB Modem to launch the installer. Follow the on-screen instructions.

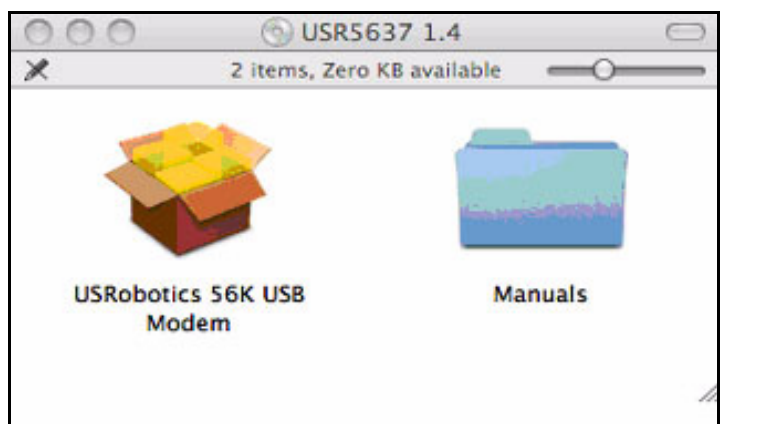

# Step 2: Install the Hardware

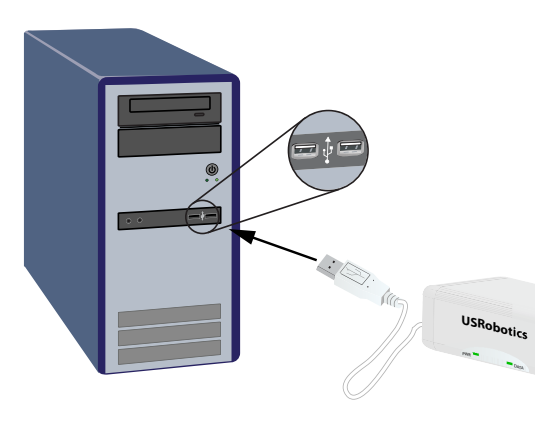

1. Use the provided telephone cord to connect the phone jack on the modem to an analogue telephone wall jack.

Q

2. Insert the 56K USB Modem in to an available USB port on your computer.

#### Step 3: Configuration

#### R24.0787.00 Windows rev 1 7/10

• No additional configuration is required.

#### Mac OS X

- 1. Choose Apple menu > System Preferences, and then click Network.
- 2. Select the USRobotics modem script:
- OS X 10.4:

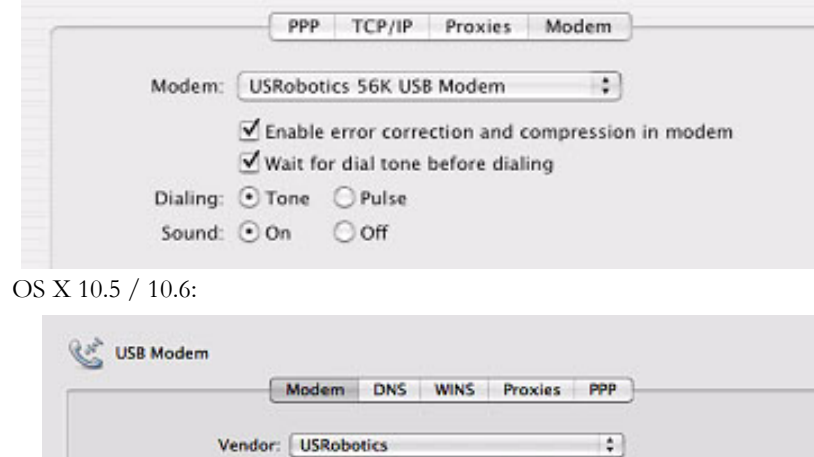

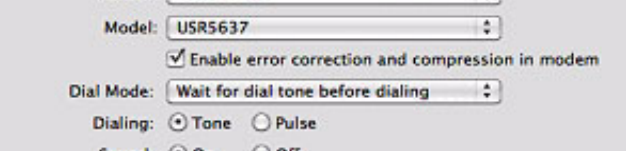

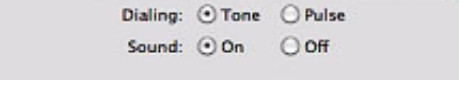

Linux No additional configuration is required.

Congratulations. You have successfully completed the installation procedure. Please register your 56K USB Modem at www.usr.com/productreg/.

# Additional Information

For regulatory, warranty, operation, additional configuration, and troubleshooting information, see the User Guide on the USRobotics Installation CD-ROM.

# Troubleshooting

# General

This procedure addresses a number of symptoms that you might experience with your modem.

- 1. Verify that the cables are connected correctly. This includes all cables connecting the telephone line, the modem, and your computer.
- 2. If possible, test your modem with a different phone cord and/or wall jack. 3. Try a different USB port on the computer. If a USB hub is being used, try
- plugging directly into the USB port on the computer.
- 4. Shut down and restart your computer.

# Support

You can contact the USRobotics Technical Support Department. To receive assistance, you need your serial number.

# **Model Number** 5637 $\square$ www.usr.com/emailsupport

# Introduction

### Contenu de la boîte

- 56K USB Modem
- CD-ROM d'installation

# Configuration requise pour l'installation

- Windows® 2000 ou supérieur Port USB libre
- Noyau Linux 2.4.20 ou ultérieur

# Instructions d'installation

# Etape 1 : installation des pilotes du modem

### Windows

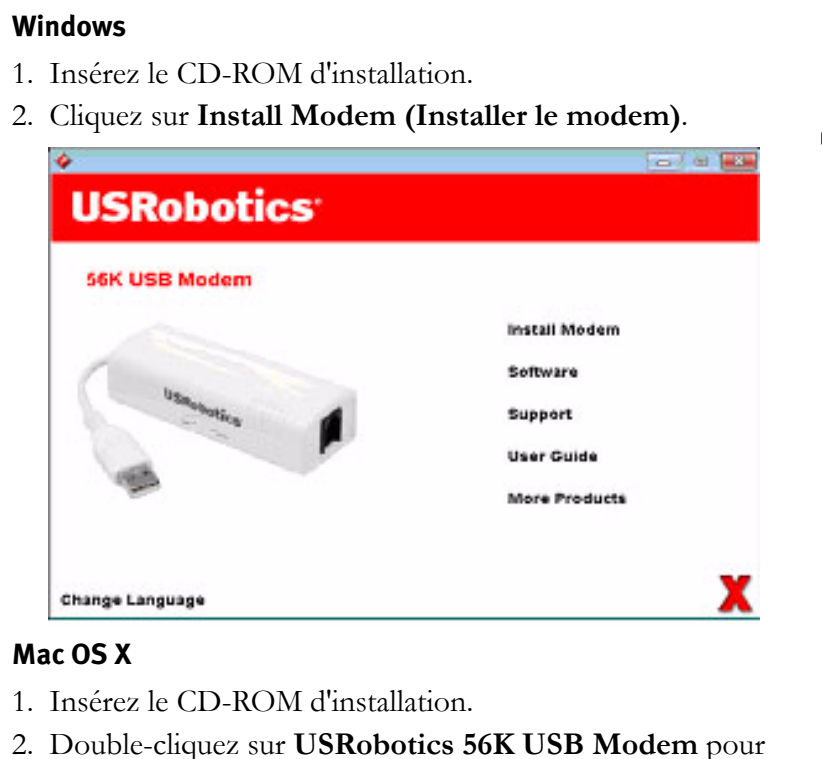

#### Mac OS X

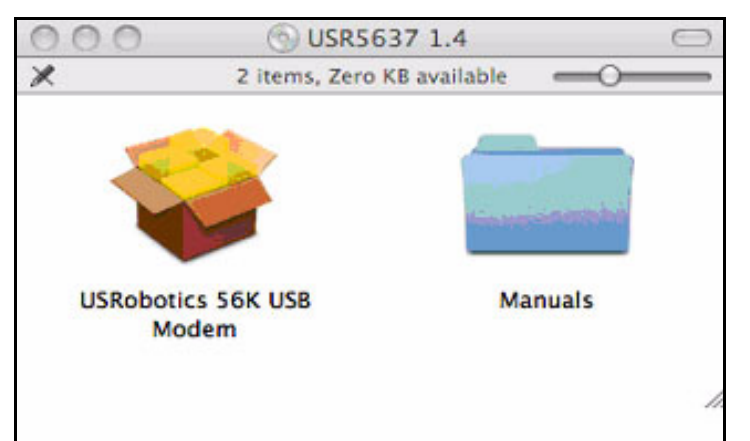

#### Linux

Il n'est pas nécessaire d'installer les pilotes présents sur le CD-ROM d'installation USRobotics.

You do not need to install any drivers off the USRobotics installation CD-ROM.

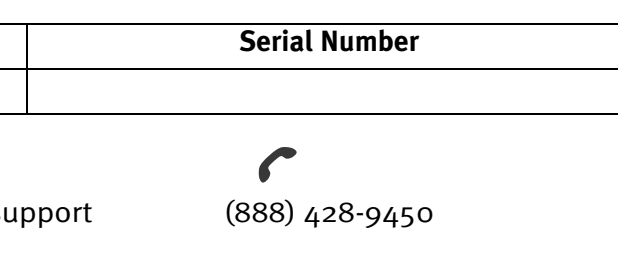

# FRANÇAIS

- Guide d'installation rapide

Câble téléphonique

- Mac OS X 10.4.3 ou supérieur
  Ligne téléphonique analogique

lancer l'installation. Suivez les instructions à l'écran.

# Etape 2 : installation du matériel

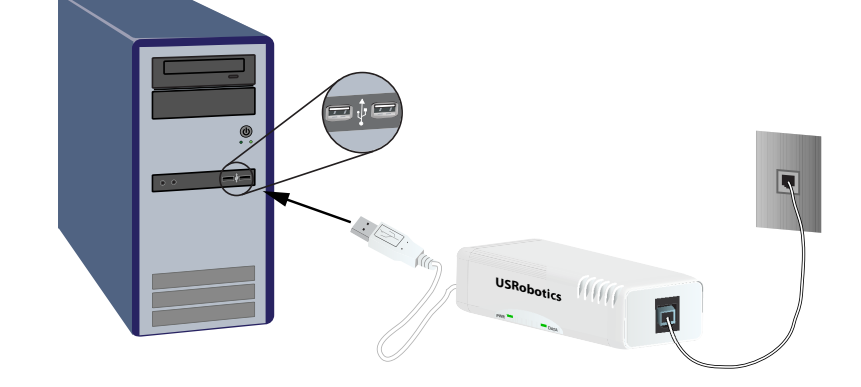

- 1. Utilisez le cordon téléphonique fourni pour connecter la prise téléphonique du modem à une prise téléphonique analogique murale.
- 2. Insérez le 56K USB Modem dans un port USB libre de votre ordinateur.

# **Etape 3 : configuration**

# Windows

• Aucune configuration supplémentaire n'est nécessaire.

# Mac OS X

- 1. Allez dans Menu Pomme > **Préférences système**, puis cliquez sur Réseau.
- 2. Sélectionnez le script du modem USRobotics :
- OS X 10.4 :

| Modem:   | USRobo   | tics 56K US | 8 Modem     | •            |         |
|----------|----------|-------------|-------------|--------------|---------|
|          | ✓ Enable | error corre | ction and o | ompression i | n modem |
| Dialing: | • Tone   | O Pulse     | berore ana  |              |         |
|          | 0.00     | Ooff        |             |              |         |

| l          | Modem    | DNS     | WINS      | Proxies   | PPP      |          |
|------------|----------|---------|-----------|-----------|----------|----------|
| Vendor     | USRobo   | tics    |           |           | \$       |          |
| Model      | USR5637  |         |           |           | •        |          |
|            | Enable   | error o | correctio | n and com | pression | in modem |
| Dial Mode: | Wait for | dial to | ne befor  | e dialing | :        |          |
| Dialing:   | • Tone   | OPu     | lse       |           |          |          |
|            | 00-      | 0.00    | F .       |           |          |          |

## Linux

-

• Aucune configuration supplémentaire n'est nécessaire.

Félicitations ! La procédure d'installation est terminée. Veuillez enregistrer votre 56K USB Modem à l'adresse <u>www.usr.com/productreg/</u>.

# Informations complémentaires

Pour obtenir plus d'informations sur les mentions légales, la garantie, le fonctionnement, la configuration supplémentaire et le dépannage, reportez-vous au Guide de l'utilisateur sur le CD-ROM d'installation USRobotics.

# Dépannage

# Caractéristiques générales

Si vous rencontrez le moindre problème avec le modem, commencez par vérifier les points suivants :

- 1. Vérifiez que tous les connecteurs et câbles sont bien connectés. Il s'agit notamment de tous les câbles raccordant la ligne téléphonique, le modem et votre ordinateur.
- 2. Si possible, testez votre modem avec un cordon téléphonique et/ou une prise téléphonique murale différents.
- 3. Essavez de connecter le câble à un autre port USB de votre ordinateur. Si vous utilisez un concentrateur USB, essayez de le brancher directement dans le port USB de l'ordinateur.
- 4. Eteignez votre ordinateur, puis rallumez-le.

# Assistance

#### Vous pouvez contacter le service d'assistance technique d'USRobotics. Pour recevoir de l'assistance, vous devez disposer de votre numéro de série

| Numéro de modèle | Numéro de série |
|------------------|-----------------|
| 5637             |                 |

 $\square$ www.usr.com/emailsupport

6 (888) 428-9450

# ESPAÑOL

### Introducción

#### Contenido de la caja

- 56K USB Modem
- CD de instalación
- Requisitos de instalación
  - Windows® 2000 o posterior Puerto USB libre

Cable de teléfono

Línea de teléfono analógica

 $\overline{}$ 

 $\frown$ 

Guía breve de instalación

• Linux Kernel 2.4.20 o superior

• Mac OS X 10.4.3 o posterior

## Instrucciones de instalación

## Paso 1: Instalación del controlador del módem

#### Windows

- 1. Introduzca el CD de instalación.
- 2. Haga clic en Install Modem (Instalar módem).

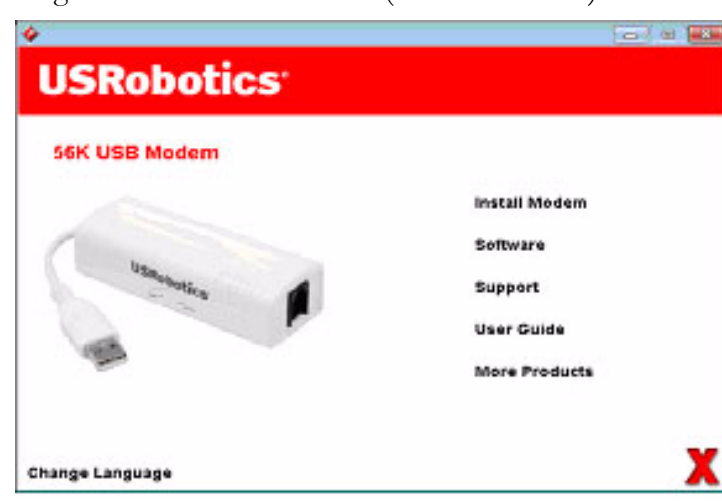

#### Mac OS X

- 1. Introduzca el CD de instalación.
- 2. Haga doble clic en USRobotics 56K USB Modem para iniciar el asistente de instalación. Siga las instrucciones que aparecen en pantalla.

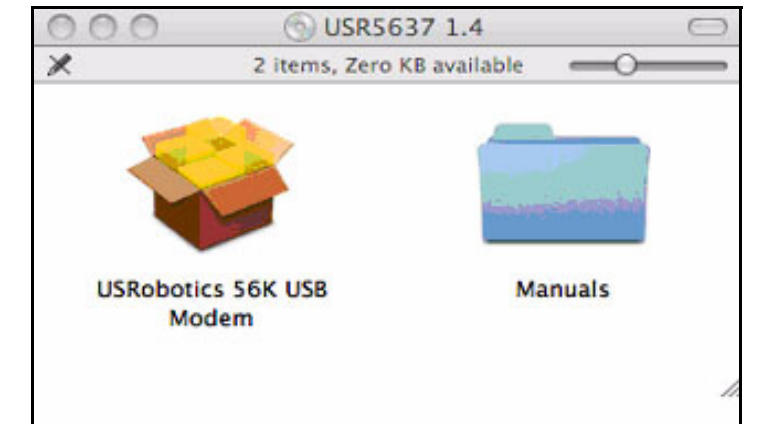

#### Linux

No necesitará instalar ningún controlador del CD de instalación de USRobotics.

# Paso 2: Instalación del hardware

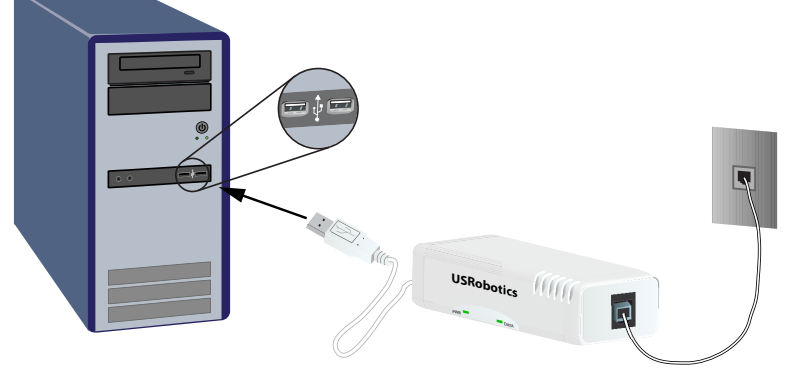

- 1. Enchufe un extremo del cable telefónico suministrado en el conector del módem y el otro extremo en el cajetín de una línea telefónica analógica.
- 2. Introduzca el 56K USB Modem en un puerto USB disponible del ordenador.

## Paso 3: Configuración

### Windows

• No es necesario realizar ninguna otra configuración adicional.

## Mac OS X

- 1. Elija en el menú Apple > Preferencias del sistema, y después haga clic en Red.
- 2. Seleccione el guión de módem USRobotics.

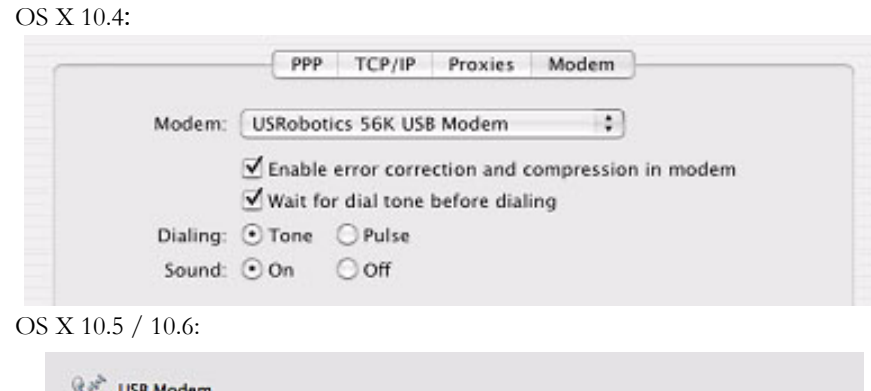

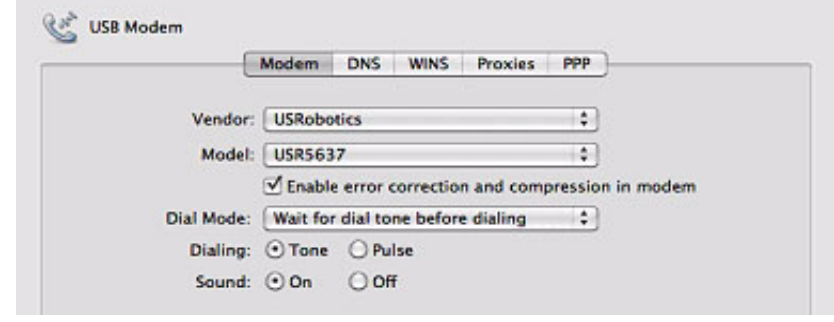

## Linux

• No es necesario realizar ninguna otra configuración adicional.

iEnhorabuena! El proceso de instalación ha finalizado. Le recomendamos que registre su 56K USB Modem en www.usr.com/productreg/.

# Información adicional

Para obtener información sobre las condiciones de la garantía o la adecuación a las normas del sector, así como sobre operaciones, configuración adicional o resolución de problemas, consulte la Guía del usuario del CD de instalación de USRobotics.

# Solución de problemas

# General

- 1. Si tuviera cualquier problema con el módem, realice los siguientes pasos:
- 2. Compruebe que todos los conectores y cables están conectados correctamente. Esto incluye todos los cables de conexión de la línea telefónica, el módem y el ordenador.
- 3. Si es posible, compruebe el módem con un cable y un cajetín de teléfono distintos.
- 4. Pruebe un puerto USB distinto en el ordenador. Si usa un concentrador USB, pruebe a conectarlo directamente al puerto USB del ordenador.
- 5. Reinicie el PC.

# Asistencia técnica

producto.

| Número de modelo |
|------------------|
| 5637             |
| <br>$\square$    |

www.usr.com/emailsupport

Puede ponerse en contacto con el departamento de asistencia técnica de USRobotics. Para que le atiendan, necesitará indicar el número de serie de su

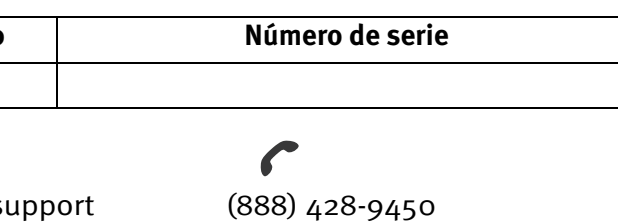